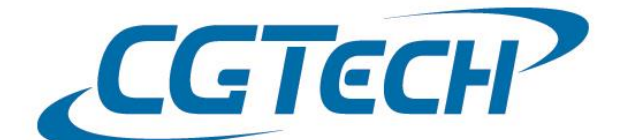

## [ Tip & Tech ]

## 제목: VERICUT Server 사용 현황 보고서 출력 방법

## 설정 방법

1) 하기 변수 셋팅은 서버에서만 설정 & 확인 가능합니다.

- 2) 내 컴퓨터 마우스 우 클릭 후 속성 선택 > 고급 시스템 설정 > 고급 탭 > 환경변수 선택
- 3) 시스템 변수 > 새로 만들기 선택
- \* 변수 이름(N): LSERVOPTS
- \* 변수 값(V): -s "C:₩cgtech734₩windows64₩license₩cgtech.lf" -l C:₩temp₩usage.log (해당 버전 라이선스 파일이 생성된 곳의 경로 입력)
- 4) 서버 라이선스 Stop / Start 설정
  - VERICUT 설치 폴더 > windows > license > stop\_server\_service 실행 - VERICUT 설치 폴더 > windows > license > start\_server\_service 실행
- 5) 클라이언트 VERICUT 실행
- 6) 지정한 서버 폴더에 C:₩temp₩usage.log 파일이 생성됩니다.

| I usage - 메모장                                                                                                    |                                                                                                    |
|----------------------------------------------------------------------------------------------------|----------------------------------------------------------------------------------------------------|
| 파일(E) 편집(E) 서식(Q) 보기(V) 도움말(H)                                                                                                    |                                                                                                    |
| # Startup Sentinel RMS License Wanges   20 NDMXOQ=-wed Feb 03 15:01:32 2016   20 NDMXOQ=-wed Feb 03 15:01:32 2016   20 NDMXOQ=-wed Feb 03 15:01:32 2016   20 NDMXOQ=-wed Feb 03 15:01:32 2016   20 NDMXOQ=-wed Feb 03 15:01:37 2016   20 NDMXOQ=-wed Feb 03 15:01:37 2016   20 NDMXOQ=-wed Feb 03 15:01:37 2016   20 NDMXOQ=-wed Feb 03 15:01:37 2016   20 NDMXOQ=-wed Feb 03 15:01:34 2016   20 NDMXOQ=-wed Feb 03 15:01:43 2016   20 NDMXOQ=-wed Feb 03 15:01:43 2016   20 NDMXOQ=-wed Feb 03 15:01:58 2016   20 NDMXOQ=-wed Feb 03 15:01:58 2016   20 NDMXOQ=-wed Feb 03 15:01:58 2016   20 NDMXOQ=-wed Feb 03 15:01:58 2016   20 NDMXOQ=-wed Feb 03 15:02:23 2016   20 NDMXOQ=-wed Feb 03 15:02:23 2016   20 NDMXOQ=-wed Feb 03 15:02:23 2016   20 NDMXOQ=-wed Feb 03 15:02:25 2016 | <pre>v % 5.3 0035 wed Feb 03 14:55:34 2016 145478934 CIMS-ENGL1 1 3348<br/>1454472929 VERICUT.WIN V7.4 0 1 0 kpark CG3694 8.53.0035 1 Request_license_feature_VERICUT.WIN 0 MG== 606176 MTQINTAANTQ20A==<br/>1454472929 VERICUT.WIN V7.4 0 1 0 kpark CG3694 8.53.0035 1 Request_license_feature_VERICUT.WIN 0 MG== 606166 MTQINZAMOA=<br/>1454472929 VERICUT.WIN V7.4 0 1 0 kpark CG3694 8.53.0035 1 Request_license_feature_VERIFICATION 0 MG== 606166 MTQINZAMOA=<br/>1454472927 VERICUT.WIN V7.4 0 1 0 kpark CG3694 8.53.0035 1 Request_license_feature_VERIFICATION 0 MG== 60666 MTQINZAMOA=<br/>145447297 VERICUT.WIN V7.4 2 0 5 kpark CG3694 8.53.0035 1 Releasing_license_feature_VERIFICATION 0 MG== 60072 MTGSNACAMOA=<br/>145447297 VERICUT.WIN V7.4 2 0 5 kpark CG3694 8.53.0035 1 Releasing_license_feature_VERIFICATION 0 MG== 60072 MTGSNACAMOA=<br/>145447297 VERICUT.WIN V7.4 2 0 5 kpark CG3694 8.53.0035 1 Releasing_license_feature_VERIFICATION 0 MG== 6051687 MTQNNDC2NA=<br/>1454473030 VERICUT.WIN V7.4 2 0 5 kpark CG3694 8.53.0035 1 Request_license_feature_VERIFICATION 0 MG== 6051687 MTQNNDC2NA=<br/>1454473030 VC_MACHSIM V7.4 0 1 0 kpark CG3694 8.53.0035 1 Request_license_feature_VC_MACHSIM 0 MG== 636187 MTQNNDC2NA=<br/>1454473030 VC_MACHSIM V7.4 0 1 0 kpark CG3694 8.53.0035 1 Request_license_feature_VC_MACHSIM 0 O O O O O O</pre> |